1. Click "Windows Start" button located on the bottom left side of your desktop. WINDOWS 7 WINDOWS 10

2. Type "Java" in the search box as shown in the picture. WINDOWS 7

## WINDOWS 10

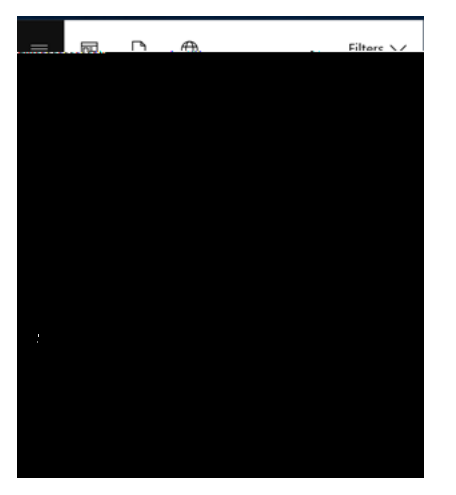

3. Click "Configure Java" in W "mava av 3. C E Ó 7 þ